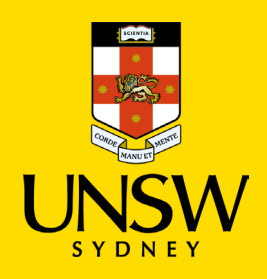

## Disable the auto-forwarding rule in Outlook

Updated: 13 September 2023

## To complete this task, you will need:

- Your <u>zID@ad.unsw.edu.au</u>, email address account and password.
- A computer with internet access.
- A smartphone (linked with MFA) with data connection.
- To use Outlook on the Web (OWA).

| Outlook                           |      |
|-----------------------------------|------|
| Microsoft                         |      |
| Sign in<br>to continue to Outlook |      |
| Email, phone, or Skype            |      |
| No account? Create one!           |      |
| Can't access your account?        |      |
|                                   | Next |
| Sign-in options                   |      |
|                                   | _    |

Instructions

- 1. On your browser open <u>Outlook on the web (OWA)</u>
- 2. Enter your UNSW zID@ad.unsw.edu.au and password.
  - a. If required, authenticate with multi-factor authentication (MFA).

Now select from one of two options and continue:

## **Option 1:** Disable via *Mail > Forwarding*

- 3. At the top menu, select **Settings** <sup>()</sup>.
- 4. Select Mail
- 5. Select Forwarding.
- 6. Untick Enable Forwarding
- 7. Click Save.

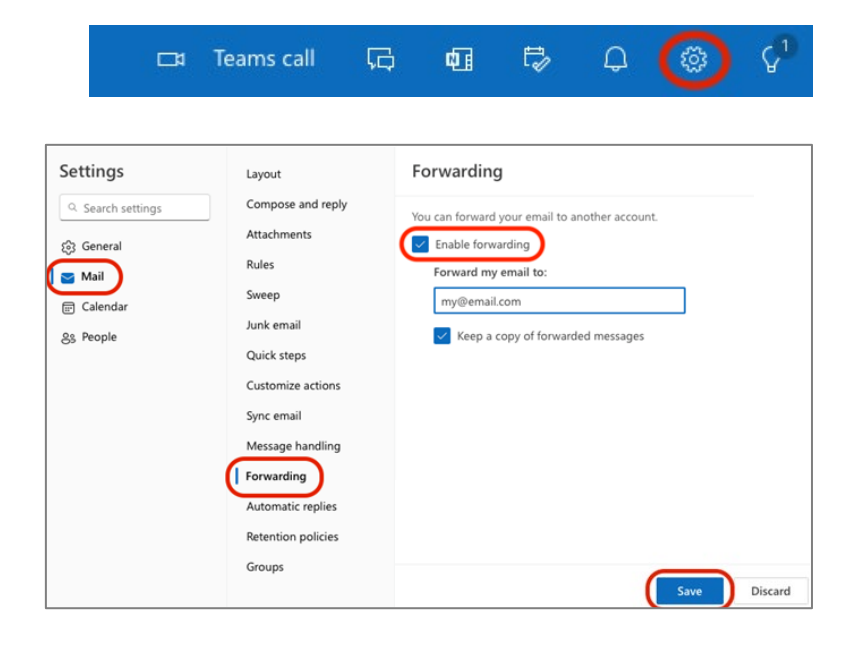

## **Option 2:** Disable via *Inbox rules.*

- 3. Select Mail
- 4. Select *Rules*.

Auto-forwarding rules are displayed with an "If a message arrives in my inbox, forward the message to..."

| Settings                                                                                                    | Layout                                                                                                    | Rules                                                                                                    |
|----------------------------------------------------------------------------------------------------|----------------------------------------------------------------------------------------------------|----------------------------------------------------------------------------------------------------|
| Q. Search settings       Compose and rept         Image: Calendar       Attachments         Image: Calendar       Sweep         Image: Calendar       Junk email         Quick steps       Customize actions         Sync email       Message handling         Forwarding       Automatic replies         Retention policies       Retention policies | Compose and reply<br>Attachments<br>Rules<br>Sweep                                                                                        | You can create rules that tell Outlook how to handle incoming email messages. You choose bot trigger a rule and the actions the rule will take. Rules will run in the order shown in the list belo the top. + Add new rule |
|                                                                                                    | Junk email<br>Quick steps<br>Customize actions<br>Sync email<br>Message handling<br>Forwarding<br>Automatic replies<br>Retention policies | Auto-Forward my mailbox<br>If a message arrives in my inbox, forward the message to 'my@email.com' and<br>stop processing more rules on this message.<br>If your rules aren't working, generate a report.                  |

5. Turn off the rule using the toggle bar, or

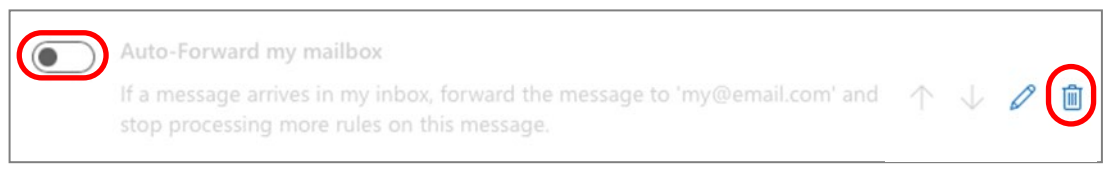

6. Use the 'bin' to delete the rule.

Congratulations, you have now successfully disabled auto-forwarding rules in Outlook.

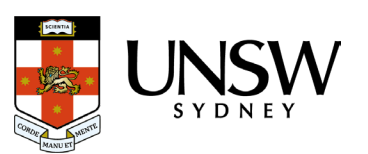